附件1

## 有关 2020 年 12 月复旦大学英语水平测试实 施机考的说明

为深化我校大学英语教学改革,提高学生在信息化时代的英语综合应用能力,优化考试管理、评分和统计分析,从 2020年12月开始,复旦大学英语水平测试(FET)将全面推 行计算机化考试,代替以往"纸笔考试+口语机考"的模式。

此次考试将在确保机考信效度与纸笔考试一致的前提 下进行,采用多题多卷。为了简化考试流程、减轻考生负担, 听力、写作和阅读部分的题量适当减少,考试时长从原来的 120分钟(上午笔试+下午口试)缩短为100分钟(听写读说 测试在电脑上一次性完成)。已返校学生在学校机房考试, 未返校学生在校外使用考试云平台、开启摄像头完成。

请同学们在考前做好以下准备:

一、下载更新后的 FET 样卷及考纲

考生可在"大英部英语自主学习云平台"上下载更新后的 FET 样题及考纲。具体路径如下:登录学校 elearning 平台, 粘贴 https://elearning.fudan.edu.cn/courses/21 887 到地址栏,进入"大英部英语自主学习云平台",点击"测试与评估"板块。

二、完成 FET 机考模拟操练

考生可在 11 月 23 日后登录 iTEST 智能测评云平台 (ht

tps://itestcloud.unipus.cn)进行在线FET模拟练习,以 尽快熟悉机考系统、题型和题量。

使用 iTEST 之前需要先完成注册及认证,具体步骤如下:

 登录 iTEST 智能测评云平台 (https://itestcloud. unipus.cn),使用手机号或学号邮箱注册 (没有中国大陆 手机号的学生请使用学号邮箱注册)。

 注册后需进行认证。首先,填写自己所在学校(复 旦大学),点击"下一步",进入账号认证界面。之后,选 择"学生"身份,输入 iTEST 认证账号及密码, iTEST 认证 账号及密码均为学号。

认证成功后即能进入系统进行 FET 模拟操练。在界面上方点击"学校考试",在"当前学校考试"下找到"FET模拟卷",点击"去考试"。系统推荐使用谷歌(Chrome)浏览器或火狐(Firefox)浏览器;切记不可使用 IE 浏览器或360 安全浏览器。

如模拟操练中遇到问题,可发送电子邮件至 fet@fudan. edu. cn 咨询。

## 大学英语教学部

## 2020年11月1日